# Onze kerk-app is live

De eerste gebruikers hebben de app al gedownload maar ook u willen we graag op gang helpen. Het is jammer dat we elkaar niet fysiek kunnen ontmoeten zodat we iedereen 'live' op weg kunnen helpen maar hopelijk geeft onderstaand al voldoende informatie

## **START**

### A App installeren

Zoek de Nicolai-app in de Playstores van Apple en Google. U kunt het beste zoeken naar Nicolaikerk Utrecht Onze app is te herkennen aan een blauw icoon met het bekende logo. Installeer en open de app en meldt aan. U ontvangt daarna een mail, waarin u de aanvraag moet bevestigen. De beheerder zal de aanvraag vervolgens goedkeuren.

### B Update uw profiel

Een levendige ledenlijst is een prachtig visitekaartje van onze gemeente. ledere gebruiker kan dan de andere gemeenteleden zien met naam en foto. Alle gemeenteleden kunnen in de profielomschrijving interessante aanvullingen geven. Op die manier leren we elkaar steeds beter kennen. Een herkenbare foto is dan ook aan te bevelen.

Hoe werk je profiel bij.

- 1. Klik op het profiel tap rechtsonder op het scherm.
- 2. Klik op bewerk profiel.

3. Voeg de informatie toe die je wilt delen. Gemeenteleden kunnen je op deze manier makkelijk vinden. Je kunt ook een leuke beschrijving toevoegen.

## Wat tips

### **Collecte functionaliteit**

Het collecteren werkt met een saldo. Dat is voordelig voor onze kerk en voor degene die wil geven.

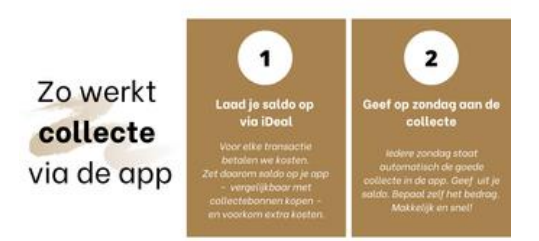

Een kleine uitleg bij het collecteren via de app.

- 1. Laad je saldo via iDeal. Deze transactie kost 0,35. Het is dus aan te raden een wat hoger bedrag te laden bv een bedrag zoals u gewend was bij bestelling van collectebonnen.
- 2. Op zondag ziet u de collectedoelen. Hier kunt u per keer aangeven wat u wilt geven. Dat gaat vanuit uw saldo en is dus gratis.
- 3. Belangrijk om te weten: het geven is anoniem!

 $\bigcirc$  TIP: Als je op het naampje van de collecte klikt zie je meer informatie over het doel waar je aan geeft

### Hoe kun je berichten plaatsen en reageren op berichten van anderen

Wie niet gewend is om met apps en social media te werken moet even ontdekken hoe dit werkt.

ledereen kan een bericht plaatsen. Onderin het scherm moet 'Mijn kerk' zijn geselecteerd. Bovenin kunt u 'Nicolaikerk' kiezen als u een bericht wilt plaatsen dat voor iedereen van belang is. Maar wilt u alleen een bericht plaatsen voor een groep waarvan u lid bent dan kiest u bovenin de betreffende groep en plaatst dan uw bericht.

Iedereen kan op een specifiek bericht reageren. Kies in zo'n geval niet voor 'Schrijf een bericht' bovenin het scherm maar klik op 'reageer' in het bericht waar u op wilt reageren. Onderaan verschijnt een balk waarin u uw reactie kwijt kunt. Op die manier blijven alle reacties op een bericht bij elkaar.

Alleen de schrijver van het bericht en anderen die een reactie hebben geplaatst krijgen een melding van een reactie. Dit in tegenstelling tot een bericht, dat gaat automatisch naar alle leden van de groep. En als je het in de 'Mijn kerk' groep plaatst, naar de hele kerk.

Let op: de beheerders kunnen wel alle berichten lezen! Deel hier dus geen vertrouwelijke informatie!

#### <u>Groepen</u>

Er zijn op voorhand een aantal groepen gemaakt. Sommige groepen hebben een agenda of rooster. Deze items komen ook terecht in de persoonlijke agenda en zijn alleen zichtbaar voor de groepsleden. Andere gemeenteleden hebben hier dus geen last van.

ledere groep heeft een beheerder. Dat zijn de mensen die ook nu zo'n groep coördineren. Zij kunnen nieuwe leden toevoegen of leden verwijderen.

Toevoegen is heel eenvoudig: klik op het rondje van de groep en vervolgens op 'Leden toevoegen'. Vervolgens wordt de gehele ledenlijst van de gemeente geopend en kun je iemand selecteren.

Als je een van de groepsleden langer aangeklikt houdt dan kun je die persoon verwijderen of beheerder maken.

### Heeft u nog specifieke vragen?

Cootje Zutt en Karin Dikken zijn app-beheerders en onderhouden het contact met de bouwers van de app Donkey Mobile. Op de site van Donkey Mobile staan ook tal van handleidingen.

Verder zijn Martine Onderdijk, Anne-Marie Rutgers, Riekie Hoek en Jeannette Provily thuis in de app.